## **Attendance Management – Strongstart Centers**

## **Taking Attendance**

- 1. Marking Students Present in Staff view
- 2. Posting Attendance to the Office
- 3. Making Changes in the School view
- 4. Using the StrongStart Count filter in the School view
- 5. Running the StrongStart Attendance Summary report

3

Strongstart facilitators will log on to MyEducation BC

- Select the Attendance Top Tab
- Click on the XAT-EL- Course code to open the class roster
- Click on the **POS** button next to all student present that day. Click the **A** button to reset the record to Absent (Do not use the **A** button after attendance has been posted).
- Click the *Post* button to post attendance to the office.
- Any changes to the attendance record after posting MUST be made from the office.

| Taking Attendance |                         |                       |                  |                  |                              |  |  |  |  |  |
|-------------------|-------------------------|-----------------------|------------------|------------------|------------------------------|--|--|--|--|--|
| 1. N              | Лark                    | all prese             | nt stude         | nts with         | POS button                   |  |  |  |  |  |
| Pages My          | Info Stud               | ent Attendance Grad   | debook Planner   | PD Tools         |                              |  |  |  |  |  |
| Options           | Reports                 | Help                  |                  |                  | 8-2                          |  |  |  |  |  |
| Class Attenda     | nce :: 2014<br>Period 1 | -2015 - XATEL-1 - ASS | IGNED TIME EL    | 87 records       | Attendance for: < 02/04/2015 |  |  |  |  |  |
| •                 | Pupil #                 | Name                  | Daily Attendance | Class Attendance | Code                         |  |  |  |  |  |
|                   | 1529570                 | Avison, Catheryn      | Present          | POS*             | POS A P                      |  |  |  |  |  |
|                   | 1529010                 | Barlee, Mandeep       | Present          | Absent           | POS A P                      |  |  |  |  |  |
|                   | 1443074                 | Beadle, Rolson        | Present          | Absent           | POS A P                      |  |  |  |  |  |
|                   | 1531886                 | Beech, Deborah        | Present          | POS*             | POS A P                      |  |  |  |  |  |
|                   | 1372491                 | Blackman, Giuliana    | Present          | Absent           | POS A P                      |  |  |  |  |  |
|                   | 1366496                 | Bulger, Frederike     | Present          | Absent           | POS A P                      |  |  |  |  |  |
|                   | 1529639                 | Burr, Mary-Anne       | Present          | POS*             |                              |  |  |  |  |  |
|                   | 1300812                 | Canterbury, Sharyn    | Present          | P05-             | rvo A P                      |  |  |  |  |  |

## Strongstart Reporting

Staff View>Attendance Top Tab>Reports Drop Down Menu

## Strongstart Attendance Summary

Input the date range for the report.

| StrongStart Reporting                    |                                                                   |                    |              |         |            |       |       |                     |                          |                 |
|------------------------------------------|-------------------------------------------------------------------|--------------------|--------------|---------|------------|-------|-------|---------------------|--------------------------|-----------------|
| In S                                     | taff vi                                                           | iew, ru            | un the       | Stro    | ngSta      | rt Si | umi   | mary                | / rep                    | or              |
| Pages My Inf                             | o Student                                                         | Attendance         | Gradebook    | Planner | Assessment | PD    | Tools |                     |                          |                 |
| Options                                  | Reports                                                           | Help               |              |         |            |       |       |                     | a-z                      |                 |
|                                          | Class Attendance E<br>Class Attendance                            | History<br>Summary | 1 - ASSIGNED | TIME EL |            |       | Í     | •                   | Q. 🕨                     |                 |
|                                          | StrongStart Attend                                                | ance Summary       |              |         |            |       |       |                     |                          |                 |
| Class<br>Class<br>Input<br>Seating Chart | StrongStart Attend<br>Quick Chart<br>Quick Report<br>My Job Queue | ance Summary       |              |         |            |       | с     | lass attend<br>30/0 | dance pos<br>)7/2015 8:3 | ted or<br>35 AM |

The result is a list of students with the number of days present and absent.

| Report i   | s ready for pri                                                                        | nting                            |                                                                                                    |   |
|------------|----------------------------------------------------------------------------------------|----------------------------------|----------------------------------------------------------------------------------------------------|---|
|            |                                                                                        |                                  |                                                                                                    |   |
| Abbotsford |                                                                                        | Terry Fox StoongStart Centre     |                                                                                                    |   |
| Page 1     | StrongStart Atten                                                                      | July 30, 20                      |                                                                                                    |   |
|            | Class: XATEL-1 A/   Schedule: 1(1)   Teacher: Sterling, She   Date Range: 01/08/2014 - | SSIGNED TIME<br>ri<br>30.06/2015 | EEL                                                                                                    |   |
|            | Student                                                                                | Presen                           | t Absent                                                                                                    | Г |
|            | Avison, Catheryn                                                                       | 2                                | 107                                                                                                    | - |
|            | Barlee, Mande                                                                          | 14                               | 95                                                                                                    | 1 |
|            | Bead                                                                                   | 17                               | Contraction of the second second seco |   |
|            | Taskow Soma                                                                            | <u> </u>                         | 92                                                                                                    |   |
|            |                                                                                        |                                  |                                                                                                    | - |
|            | Zucko, Robbie                                                                          | 17                               | 92                                                                                                    |   |

Strongstart Office Staff will edit attendance records form the Attendance top tab>Class Office Side Tab

- Select the record by clicking the blue hyperlink
- Edit the record from the pop up window
- Click Save

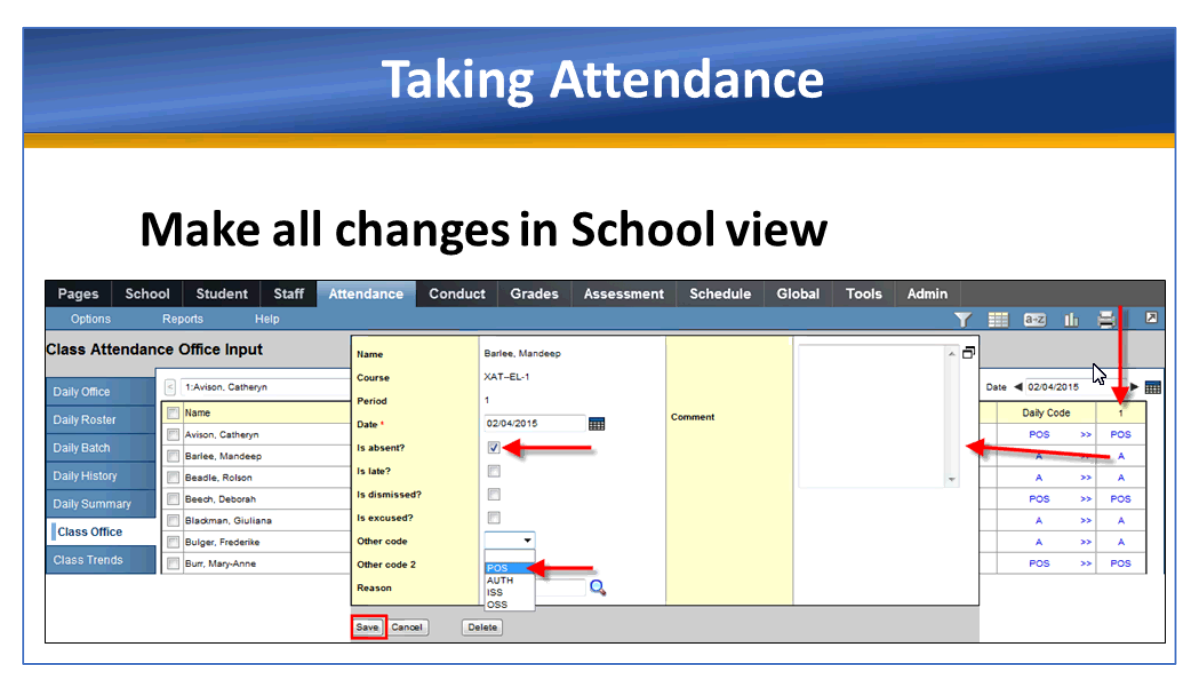

Selecting the *Strongstart Count* filter will display a list of all students who are present for the day.

| Student Counts                                                |        |                                                                          |            |         |                          |                              |                |        |                        |                      |                   |
|---------------------------------------------------------------|--------|--------------------------------------------------------------------------|------------|---------|--------------------------|------------------------------|----------------|--------|------------------------|----------------------|-------------------|
|                                                               | ict    | nowd                                                                     | isnlav     | sonh    | v nr                     | osonta                       | stude          | onte   |                        |                      |                   |
| Pages S                                                       | ichool | Student Staff                                                            | Attendance | Conduct | Grades                   | Assessment                   | Schedule       | Global | Tools                  | Ac                   | lmin              |
| Options                                                       | Re     | ports Help                                                               |            |         |                          |                              |                | Y 🔳    | a-z Ih                 | E                    |                   |
| Class Atten                                                   | dance  | Office Input                                                             |            |         |                          |                              |                |        |                        |                      |                   |
| Daily Office                                                  |        | 0 of 5 selected Ø Date ◄ 02/04/2015                                      |            |         |                          |                              |                |        | ►                      |                      |                   |
|                                                               |        | Name                                                                     |            |         | Pup                      | 1#                           | Grade          |        | Daily Cod              | e                    | 1                 |
| Daily Roster                                                  |        |                                                                          |            |         |                          |                              |                |        |                        |                      |                   |
| Daily Roster                                                  |        | Avison, Catheryn                                                         |            |         | 152                      | 9570                         | EL             |        | POS                    | >>                   | Ros               |
| Daily Roster<br>Daily Batch                                   |        | Avison, Catheryn<br>Barlee, Mandeep                                      |            |         | 152                      | 9570<br>9010                 | EL             |        | POS                    | >><br>>>             | POS               |
| Daily Roster<br>Daily Batch<br>Daily History                  |        | Avison, Catheryn<br>Barlee, Mandeep<br>Beech, Deborah                    |            |         | 152<br>152<br>153        | 9570<br>9010<br>1888         | EL<br>EL       |        | POS<br>A<br>POS        | >><br>>><br>>>       | POS<br>POS        |
| Daily Roster<br>Daily Batch<br>Daily History<br>Daily Summary |        | Avison, Catheryn<br>Barlee, Mandeep<br>Beech, Deborah<br>Burr, Mary-Anne |            |         | 152<br>152<br>153<br>153 | 9570<br>9010<br>1886<br>9639 | EL<br>EL<br>EL |        | POS<br>A<br>POS<br>POS | >><br>>><br>>><br>>> | POS<br>POS<br>POS |